### **ELEKTRO PARTNER**

Side 1 av 4

......

### BULLETIN

BILMERKE / MODELL:

ÅRGANG: 2017->

MOTORKODE: Alle med SGW

EMNE / SYMPTOM / FEILKODE:

Delphi DS180 - Veiledning til oprettelse av Security Gateway (SGW) Trinn 2 - Flere brukere

#### LØSNING:

- 1. Start med å trykke Logg inn hvis man ikke allerede er logget inn som i eksempelet. Det er viktig at det er den testeransvarlige som logger inn
- 2. Inviter den ønskede medarbeideren

| kure Gateway<br>I <b>lphi</b><br>chnologies |                          | Da                   | - 0                      |
|---------------------------------------------|--------------------------|----------------------|--------------------------|
| Kontrolpanel                                |                          | Kontrolpanel         | 1                        |
| ۲ Profil                                    |                          | Profil               |                          |
| Virksomhed                                  |                          | 2                    | 2 <u>.</u>               |
| Indstillinger                               | Skift adgangskode        | Navn                 | Rolle<br>Anpvarinhveride |
|                                             |                          | Virksomhed           |                          |
|                                             |                          | $\mathcal{P}_{\phi}$ | ନ୍ଦିନ                    |
|                                             | Vis virkcomhed Inviter 2 | p5 Ansvarshavende    | Medarbejdere<br>0        |
|                                             |                          |                      |                          |
|                                             |                          |                      |                          |

#### Inntast e-mail på medarbeideren som skal ha adgang til Security Gateway opplåsning. Trykk Send invitasjoner.

| Becure Gateway           Delphi           Technologies | Dansk 💙 Log ud Date: 2023 47 - 21 Venice: 11744 |
|--------------------------------------------------------|-------------------------------------------------|
| Kontrolpanel                                           | Inviter                                         |
| Virksomhed                                             | ©elektropartner.dk Titling<br>Send invitationer |
| Mærker                                                 |                                                 |

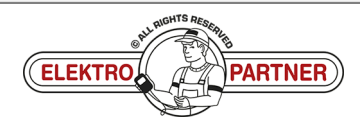

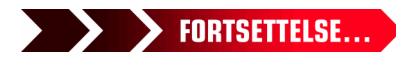

# **ELEKTRO PARTNER**

NO-10017

č

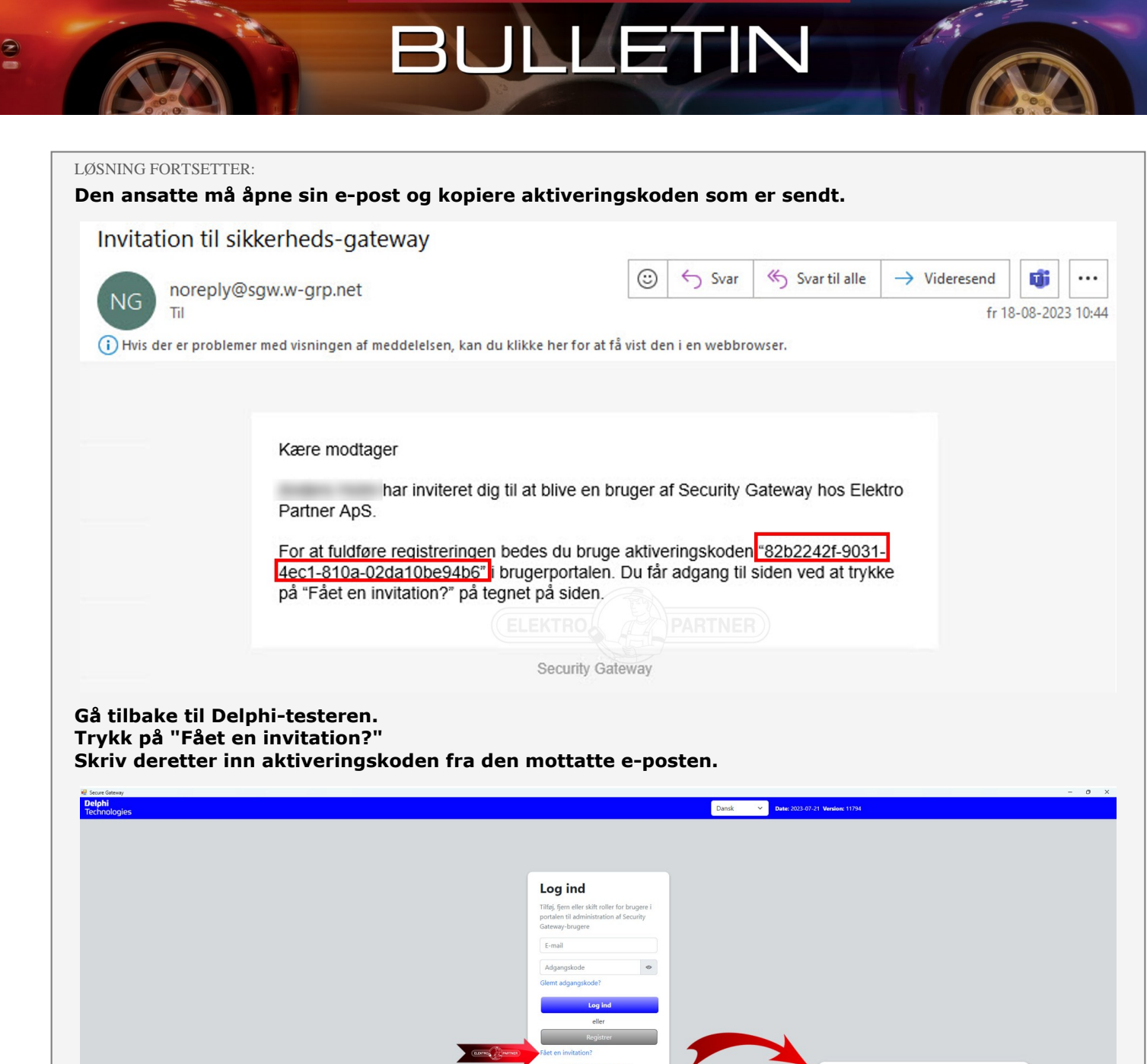

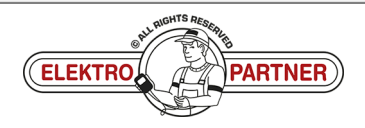

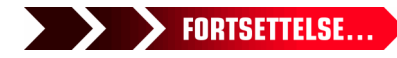

Log ind

Gateway-brugere

Send Tilbage

Tilføj, fjern eller skift roller for brugere i portalen til administration af Security

82b2242f-9031-4ec1-810a-02da10be

### ELEKTRO PARTNER BULLETIN

#### LØSNING FORTSETTER: Fvll ut feltene

NO-10017

| Dansk Y Log ind Deter 2023-07-21 Version: 11794                                                                        |
|----------------------------------------------------------------------------------------------------|
| Registrer medarbejder<br>Elektro Partner ApS                                                                           |
| Log ind eller registere en ny konto for at logge ind som medarbejder-<br>Har du allerede en konto <u>Log ind her</u> . |
| * - edigatotis folt<br>E-mail *                                                                                        |
| Belektropartner.dk                                                                                                    |
| Adgangskode *                                                                                                    |
| Bekreft adgangkode*                                                                                                    |
| * feitet skal afspeje din foretvulne identifikationsmetode (karekort, pas, ov.)                                        |
| Efternavn *                                                                                                    |
| * Feitet skal afspeje din foretrukne identifikationsmetode (jamekort, pax. onc.)                                       |
| Fødselsdag *                                                                                                    |
| DD-MM-AAAA                                                                                                    |
| Telefon *                                                                                                    |
| Land *                                                                                                    |

#### Bekreftelse på at registreringen er fullført.

| <b>Delphi</b><br>Technologies                                                                                                    | Dandk V Log udi Dene: 2023-07-23 Versione 11794                                                           |
|----------------------------------------------------------------------------------------------------|----------------------------------------------------------------------------------------------------|
| Kontralpanel       Kontralpanel       Profil       Wirksomhed       O       Maerker       Image: State State | Gennemført!<br>V<br>Elektro Partner ApS<br>elektropartner.dk<br>Medøbgideen liev registreret<br>Korroppro |
|                                                                                                    | ELEKTRO                                                                                                   |

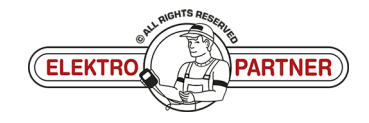

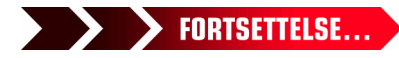

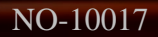

## **ELEKTRO PARTNER**

Side 4 av 4

ě

### BULLETIN

#### LØSNING FORTSETTER:

Logg inn som testeransvarlig. Under Virksomhetene (1) kan man finne Bruker (2) som er tilknyttet testeren.

Man kan også se de forskjellige brukerenes roller (ansvarlig/ansatt).

|                                                                                         |                                                                                         | Dansk V Log ud Date: 2023-07-21                                                                                                    | Version: 11794                                                                                                    |                                                                                                    |
|-----------------------------------------------------------------------------------------|-----------------------------------------------------------------------------------------|----------------------------------------------------------------------------------------------------|----------------------------------------------------------------------------------------------------|----------------------------------------------------------------------------------------------------|
|                                                                                         | <b>Virk</b><br>Elektro                                                                  | somhed<br>Partner ApS                                                                                                    |                                                                                                    |                                                                                                    |
| tootar Redger                                                                           | Og<br>Navn Elektro Partner ApS<br>Ansvenshavende<br>Administratorer 0<br>Medarbejdere 1 | olysninger<br>By Grindsted<br>Vej Trehsjevej<br>Postnummer 7200                                                                                                    |                                                                                                    |                                                                                                    |
| Navn<br>Imriter                                                                         | ELEKTRO                                                                                 | Role<br>Answarshavende<br>Medarbejder                                                                                                    |                                                                                                    | Slet<br>III                                                                                                    |
| VCl'er<br>På dette trin kan der kun tilføjes én VCl. Kontakt din salgska<br>Serlenummer | al for at tilføje yderligere VCT et.                                                    |                                                                                                    | Handlinger<br>பீற                                                                                                    |                                                                                                    |
| Title<br>* Serierummert stal være på præds sels tal.<br>Mærker                          |                                                                                         |                                                                                                    |                                                                                                    |                                                                                                    |
|                                                                                         | woter       Redger         Nevn                                                         | Virk Elektro Or  Maren Eleko Pattore Aps Anvarshavende Administrateride Administrateride Mediarbeijdere 1  Total  Total | Virksomhed   Lektro Partner Ags   Manne Martine   Martine Battor Partner Ags   Martine Battor Partner Ags | First Manual Ander State<br>Lektro Partner Ags<br>Mainistearer in interner Affin interner Affin inte |

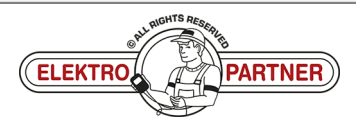